# Configurazione della porta console su C9800-CL ospitato su ESXi

## Sommario

Introduzione Prerequisiti Requisiti Componenti usati Configurazione Configurazione delle porte 9800-CL Configurare la VM per fornire l'output della console Accesso alla VM in modalità Telnet Verifica Risoluzione dei problemi

# Introduzione

In questo documento viene descritto come configurare una porta console su un Catalyst 9800 Wireless LAN Controller (WLC) ospitato su ESXi.

Contributo di Irving Mancera, Cisco TAC Engineer.

# Prerequisiti

## Requisiti

Cisco raccomanda la conoscenza dei seguenti argomenti:

- Catalyst 9800 WLC
- 9800 conoscenza di base della configurazione.

## Componenti usati

- C9800-CL su Cisco IOS®-XE versione 17.3.2a.
- Ambiente virtuale e hypervisor.
- vSphere Client versione 7.0.0.10100.

Le informazioni discusse in questo documento fanno riferimento a dispositivi usati in uno specifico ambiente di emulazione. Su tutti i dispositivi menzionati nel documento la configurazione è stata ripristinata ai valori predefiniti. Se la rete è operativa, valutare attentamente eventuali conseguenze derivanti dall'uso dei comandi.

# Configurazione

## Configurazione delle porte 9800-CL

Passaggio 1. Dopo aver installato la macchina virtuale (VM) su ESXi, spegnere la VM. Passare alla VM, fare clic con il pulsante destro del mouse per visualizzare il menu, fare clic sulla freccia per Accendere e selezionare **Spegni**.

| vm vSphere Clien                                                                                                    | t Menu 🗸 🔍 S                                                                                                    | Search in all environments                                                                                                    |                                                                                                    |                                                                                        |                                                                                      |
|----------------------------------------------------------------------------------------------------|----------------------------------------------------------------------------------------------------|----------------------------------------------------------------------------------------------------|----------------------------------------------------------------------------------------------------|----------------------------------------------------------------------------------------|--------------------------------------------------------------------------------------|
| <ul> <li>vcenter-mex-wireless</li> <li>Mex-Wireless</li> <li>Wireless Cluster</li> <li>10.88.173.55</li> </ul>                                                                                                    | Q.cisco.com                                                                                                    | C9800-CL-im<br>Summary Monitor                                                                                                    | ancera-b<br><sub>Configure</sub>                                                                         | Permissions                                                                            | S 🕄 ACTIONS                                                                          |
| <ul> <li>□ 10.88.173.57</li> <li>□ 10.88.173.59</li> <li>□ 10.88.173.61</li> <li>&gt; PODS     <li>&gt; PROD     <li>□ 9800-CL-A-Iui</li> <li>□ 9800-CL-B-Iui</li> <li>□ abernalv-9800</li> <li>⊡ AireOS vWLC</li> <li>□ C9800-CL-imate</li> <li>□ C9800-CL-imate</li> <li>□ C9800-CL-imate</li> <li>□ VMware vCen</li> </li></li></ul> | Power<br>Guest OS<br>Snapshots<br>Open Remote Console<br>Migrate<br>Clone<br>Fault Tolerance<br>VM Policies<br>Template<br>Compatibility | <ul> <li>Power On</li> <li>Power Off</li> <li>Suspend</li> <li>Reset</li> <li>Shut Down Guest OS</li> <li>Restart Guest OS</li> <li>LAUNCH REMOTE CONS</li> <li>LAUNCH WEB CONS</li> </ul> | ctrl + alt + B<br>ctrl + alt + E<br>ctrl + alt + Z<br>ctrl + alt + T<br>ctrl + alt + D<br>ctrl + alt + R | Power Status<br>Guest OS<br>Encryption<br>VMware Tools<br>DNS Name (1)<br>IP Addresses | Powered On<br>Other 3.x or<br>Not encrypted<br>Running, version:22<br>imancera-b<br> |
| L WIG                                                                                                    | Export System Logs<br>Edit Settings<br>Move to folder<br>Rename<br>Edit Notes                                                            | VM Hardware<br>CPU<br>Memory                                                                                                    | 10 CPU(s), 2<br>32 GB, 0 GE                                                                              | 2294 MHz used<br>3 memory active                                                       | ::                                                                                   |

Passaggio 2. Una volta spenta la VM, passare di nuovo alla VM e fare clic con il pulsante destro del mouse. Nel menu a comparsa, selezionare **Modifica impostazioni**.

| vm       | vSphere              | e Clier          | 6        | Actions - C9800-CL-imancera-b |   | rch in all environments                             |      |    | C                 | @~   /   | \dministrator@C | ALO.MEX-WIR               | ELESS.COM 🗸     | 0                          |
|----------|----------------------|------------------|----------|-------------------------------|---|-----------------------------------------------------|------|----|-------------------|----------|-----------------|---------------------------|-----------------|----------------------------|
|          |                      |                  |          | Power                         |   |                                                     |      |    | $\sim$ $_{\perp}$ |          |                 |                           |                 |                            |
| ٦        | Ø                    | 9                |          | Guest OS<br>Snapshots         | • | S Cluster Actions V                                 | \/Me | Da | tastores          | Networks | Undatos         |                           |                 |                            |
| V 🗗 Vce  | nter-mex-            | wireles          | <b>;</b> | Open Remote Console           |   |                                                     | VINS | 00 | astores           | Networks | opuates         |                           |                 |                            |
| ~        | Wireless             | Cluste           |          | Migrate                       |   | Total Processors: 88<br>Total vMotion Migrations: 0 |      |    |                   |          |                 | CPU                       | Free            | 193.93 GHz                 |
|          | 10.88.               | 173.55           | 7        | Clone                         |   |                                                     |      |    |                   |          |                 | Used: 13.94 GHz<br>Memory | Capacity<br>Fre | 207.87 GHz<br>x: 386.66 GB |
|          | 10.88.               | 73.57            |          |                               |   |                                                     |      |    |                   |          |                 | Used: 76.2 GB             | Capacit         | y: 462.86 GB               |
|          | 10.88.               | 173.59           |          | Fault Tolerance               |   |                                                     |      |    |                   |          |                 | Storage                   | 1               | ree: 7.98 TB               |
|          | Mex-V                | Vireles          |          | VM Policies                   |   |                                                     |      |    |                   |          |                 | Used: 3.66 TB             | Capar           | ity: 11.64 TB              |
|          | PODS                 |                  |          | Template                      |   |                                                     |      |    |                   |          |                 |                           |                 |                            |
|          | PROD                 |                  |          | Compatibility                 |   |                                                     |      |    | vSphere DR        | RS       |                 |                           |                 |                            |
|          | - m 9800-            | CL-A-I           |          | Export System Logs            |   | Mex-Wireless                                        |      |    |                   |          |                 |                           |                 |                            |
|          | <b>6</b> 9800-       | CL-B-I           | ٠        | Edit Settings                 |   |                                                     |      |    | Tags              |          |                 |                           |                 |                            |
|          | 曲 aberni<br>倫 AireO: | alv-98<br>S vWL( |          | Move to folder                |   |                                                     |      |    | Assigned Ta       | ag       | Category        |                           | Description     |                            |
|          | 🗗 C9800              | D-CL-in          |          | Rename                        | ľ | lers                                                |      |    |                   |          |                 |                           |                 |                            |
|          | 🔓 С9800              | D-CL-in          |          | Edit Notes                    |   | tes                                                 |      |    |                   |          |                 |                           |                 |                            |
|          | 🕞 w10                |                  |          | Tags & Custom Attributes      |   |                                                     |      |    |                   |          |                 |                           |                 |                            |
|          |                      |                  |          | Add Permission                |   | vaiue                                               |      |    |                   |          |                 |                           |                 |                            |
|          |                      |                  |          | Alarms                        |   |                                                     |      |    |                   |          |                 |                           | No items to d   | isplay                     |
|          |                      |                  |          | Domouo from Inventory         |   |                                                     |      |    | Assign Re         |          |                 |                           |                 |                            |
|          |                      |                  |          | Remove nom inventory          |   |                                                     |      |    |                   |          |                 |                           |                 |                            |
| Recent 1 | Tasks                | Alarm            |          | Delete from Disk              |   |                                                     |      |    |                   |          |                 |                           |                 |                            |

Passaggio 3. Nella pagina **Modifica impostazioni**, scegliere la scheda Hardware virtuale e fare clic su **Aggiungi nuovo dispositivo** 

| <b>vm</b> vSphere Client Me | Edit Settings   C9800-CL-imancera- | ь                    |                |                                  |  |
|-----------------------------|------------------------------------|----------------------|----------------|----------------------------------|--|
| 10 d s <u>q</u>             | Virtual Hardware VM Options        |                      |                |                                  |  |
| ✓                           |                                    |                      | ADD NEW DEVICE |                                  |  |
| V 📓 Mex-Wireless            | > CPU                              |                      | 0              |                                  |  |
| ✓ III Wireless Cluster      | > Mamoni                           | 32                   |                | d: 13.94 GHz Capacity: 207.87 Gi |  |
| 10.88.173.55                | > Menory                           | <u> </u>             |                | nory Free: 386.66 G              |  |
| 10.88.173.57                | > Hard disk 1                      |                      |                | 4.78.2 GB Capacity: 482.88 G     |  |
| 10.88.173.59                | > SCSL controller 0                | VMware Paravirtual   |                | age Free: 7.981                  |  |
| <b>10.88.173.61</b>         | / scarcontroller o                 |                      |                | t a complex to the               |  |
| > Mex-Wireless              | > Network adapter 1                | VLAN 2670 🗸          | Connected      |                                  |  |
| > PODS                      |                                    |                      |                |                                  |  |
| > PROD                      | > Network adapter 2                | Trunk 🗸              | Connected      |                                  |  |
| 四 9800-1<br>                | > Network adapter 2                |                      | Connected      |                                  |  |
| An 9800-CL-R-Julsozm        |                                    |                      | Connected      |                                  |  |
| R abernaly-9800-1           | > CD/DVD drive 1                   | Datastore ISO File 🗸 | Connected      |                                  |  |
| AireOS vWLC                 |                                    |                      |                |                                  |  |
| C9800-CL-imancera-A         | > CD/DVD drive 2                   | Datastore ISO File v | Connected      |                                  |  |
| 🔂 C9800-CL-imancera-b       | > Video card                       |                      |                |                                  |  |
| VMware vCenter Server7      | / video card                       |                      |                |                                  |  |
| 🕞 w10                       | VMCI device                        |                      |                |                                  |  |
|                             |                                    | Has blattingly       |                |                                  |  |
|                             |                                    |                      |                |                                  |  |
|                             |                                    |                      | CANCEL OK      |                                  |  |
|                             |                                    |                      |                |                                  |  |
|                             |                                    |                      |                |                                  |  |
|                             |                                    |                      |                |                                  |  |

Passaggio 4. Nel menu Add New Device, selezionare Serial Port

|                      |                             |                         |                             | ×                                                         |
|----------------------|-----------------------------|-------------------------|-----------------------------|-----------------------------------------------------------|
| vm vSphere Client Me | Edit Settings   C9800-CI    | L-imancera-b            |                             |                                                           |
|                      | Virtual Hardware VM Options |                         |                             |                                                           |
| <u> </u>             |                             |                         | ADD NEW DEVICE              |                                                           |
| ✓                    | > CPU                       |                         | Disks, Drives and S         |                                                           |
|                      | > Memory                    | <u>32</u> <u>GB v</u>   | Hard Disk<br>Existing Hard  |                                                           |
|                      | > Hard disk 1               | <u>16</u>               | RDM Disk                    | d: 13.73 GHz Capacity: 207.87 GHz<br>nory Free: 386.66 GB |
|                      | > SCSI controller 0         | VMware Paravirtual      | Host USB De<br>CD/DVD Drive | d: 76.2 GB Capacity: 462.86 GB                            |
|                      | > Network adapter 1         | VLAN 2670 V             | Controllers<br>NVMe Contr   | age Free: 7.98 TB                                         |
|                      | > Network adapter 2         |                         | SATA Contro                 | d: 3.00 TB Capadity: 11.04 TB                             |
|                      | > Network adapter 3         |                         | USB Controll                |                                                           |
|                      |                             |                         | Other Devices<br>PCI Device |                                                           |
|                      | > CD/DVD drive 1            | Datastore ISO File ~    | Serial Port                 |                                                           |
|                      | > CD/DVD drive 2            | Datastore ISO File      | Network<br>Network Ada      |                                                           |
|                      | > Video card                |                         |                             |                                                           |
|                      | VMCI device                 |                         |                             |                                                           |
|                      | Participant 4               | Han Makusada 💿 🖉 Canana | · · · ·                     |                                                           |
|                      |                             |                         | CANCEL                      |                                                           |
|                      |                             |                         |                             |                                                           |
|                      |                             |                         |                             |                                                           |
| Recent Tasks Alarms  |                             |                         |                             |                                                           |

**Nota:** Sulle VM, la porta seriale configurata inizialmente funziona come porta console e la seconda porta seriale come porta ausiliaria. Per utilizzare la porta della console è necessario avere entrambi.

Passaggio 5. Configurare la prima porta seriale

5.1 Dall'elenco a discesa **Serial Port**, selezionare **Use Network** (Usa rete), quindi selezionare la casella di controllo **Connected** (Connesso).

5.2 Per Status, selezionare la casella di controllo Connect At power On.

5.3 Dall'elenco a discesa Direzione, scegliere Server.

Passaggio 5.4 Nel campo **Port URI**, digitare **telnet://<indirizzo ip dell'host in cui si trova la VM>:1892**.

Passaggio 6. Ripetere i passaggi da 1 a 5.4 per aggiungere una seconda porta seriale da utilizzare come porta AUX. Accertarsi di utilizzare un numero di porta diverso per telnet nel passaggio 5.4 per la porta AUX.

|                     |                                                                                               | Bienvenido al cluster de virtualización                                                                                                    | de Mex-Wireless. Por favor asegurate de leer y seguir las reglas.                                                                                                    |    |  | × |
|---------------------|-----------------------------------------------------------------------------------------------|----------------------------------------------------------------------------------------------------|----------------------------------------------------------------------------------------------------|----|--|---|
|                     |                                                                                               |                                                                                                    |                                                                                                    |    |  |   |
|                     | 🗇 C9800-0                                                                                     | Edit Settings   C9800-CL-Imancera                                                                                                    | Datastore ISO File V Connected                                                                                                    |    |  |   |
|                     | Summary Mc                                                                                    | CD/DVD drive 2     Video card     VMCI device     Serial port 1     Status     Direction     Port URI     V/O Mode     Sarial port 2     Status     Direction | Datastore ISO File     ✓     Image: Connected       Specify custom settings     ✓       Use Network     ✓       Image: Connected       Image: Connected       Image: Connect |    |  |   |
|                     | VM Hardwa<br>CPU<br>Memory<br>Hard disk 1<br>Network adapt<br>CD/DVD drive 1<br>Compatibility | Port URI VO Mode > Other ES0 6.5 and later (VM version 13)                                                                                                    | teinet//0.88.173.61:1893<br>Use Virtual Serial Port Concentrator<br>Wield CPU on poll<br>Additional Hardware<br>CANCEL<br>48.1 col used 36.09<br>abocted                                                                                                    | OK |  |   |
| Recent Tasks Alarms |                                                                                               |                                                                                                    |                                                                                                    |    |  | ~ |

Nota: In caso di installazione HA, è possibile utilizzare questi numeri di porte per la linea seriale - 1892 (Console VM1), 1891 (AUX VM1), 1894 (Console VM2) e 1893 (AUX VM2).

#### Configurare la VM per fornire l'output della console

Una volta configurata la porta seriale sulla VM, è necessario accendere la VM e accedervi dalla console Web o dalla console remota di vSphere. Una volta che la VM è stata avviata correttamente, è necessario immettere il comando **platform console serial** e quindi eseguire una **scrittura nella memoria**, come mostrato nell'immagine.

```
imancera-b#config
Sep 28 13:47:31.248: %SYS-5-CONFIG_I: Configured from console by console
Configuring from terminal, memory, or network [terminal]?
Enter configuration commands, one per line. End with CNTL/Z.
imancera-b(config)#platform console serial
imancera-b(config)#
```

## Accesso alla VM in modalità Telnet

Aprire l'emulatore di terminale desiderato e puntare alla porta seriale che utilizza Telnet sull'emulatore di terminale, come mostrato nell'immagine.

| Protocol: Telnet ©<br>Hostname: 10.88.173.61<br>Port: 1894 Firewall: None ©<br>Show quick connect on startup © Save session<br>© Open in tab                                                                                                    |          |                          |                |   |
|----------------------------------------------------------------------------------------------------|----------|--------------------------|----------------|---|
| Protocol: Telnet ©<br>Hostname: 10.88.173.61<br>Port: 1894 Firewall: None ©<br>Show quick connect on startup © Save session<br>© Open in tab                                                                                                    |          | 🔚 Quick                  | k Connect      |   |
| Hostname:       10.88.173.61         Port:       1894       Firewall:       None       Image: Comparison of the second second secon | Protocol | : Teinet 🕑               |                |   |
| Port:     1894     Firewall:     None       Show quick connect on startup     Save session       Open in tab                                                                                                    | Hostnam  | ne: 10.88.173.61         |                |   |
| Show quick connect on startup Save session                                                                                                    | Port:    | 1894                     | Firewall: None | ٢ |
|                                                                                                    | Show     | quick connect on startup | Save session   |   |

Nota: Ricordare di puntare al numero della prima porta seriale per accedere alla console.

## Verifica

Èpossibile abilitare il log della console su C9800-CL usando il comando logging console config e usare qualsiasi funzionalità di WLC che generi syslog per testare il log della console. Tuttavia, i due casi di utilizzo in cui il logging della console è più vantaggioso sono

- per acquisire il log di avvio di 9800-CL in modalità standalone
- acquisire i log dall'evento di passaggio stateful (SSO) per un 9800CL abbinato ad High Availability (HA).

Nell'esempio, viene mostrato il log di avvio di 9800-CL visualizzato sull'emulatore di terminale collegato alla console seriale

| <pre>x5ep 29 15:31:08.460: MIOSXE000T-4-FACTONY_RESET: (rp/0): This was not selected via cli. Rebooting like normal</pre>                                                                                                    |
|----------------------------------------------------------------------------------------------------|
| GNU GRUB version 0.97 (638K lower / 3143488K upper memory)                                                                                                    |
| VWLC - GOLDEN IMAGE                                                                                                    |
| Use the ^ and v keys to select which entry is highlighted.<br>Press enter to boot the selected 05, or 'c' for a command-line.                                                                                                    |
| The highlighted entry will be booted automatically in 1 seconds.<br>Booting 'WALC – packages.conf'                                                                                                    |
| root (hdg, 0)<br>Filesystem type is ext2fs, partition type 0x83<br>kernel /packages.conf rw root=/dev/ram max_loop=64 HARDWARE=virtual quiet cons<br>oles 58_DOOT=bootflash:packages.conf<br>Galculating 594-1 hash:done<br>SHA-1 hash:<br>calculating 514-1 fash:done<br>SHA-1 hash:done<br>SHA-1 hash:done                                                                                                    |
| calculated 793312c48:1648962c1:01464d531a:9145327:d5297b4c<br>expected 793312c48:1648962c1:01694327:d5297b4c<br>Package type:0x7531, (1ags:0x0<br>[Linux-Extange, stup=0x62;0k], size=0x6423c40]<br>[Linux-Extange, stup=0x62;0k], size=0x6423c40]<br>[isord @ 0x7d9b1000, 0x253ecba bytes]                                                                                                    |
| NIOSXEBOOT-4-PART_VERIFY: (local/local): Verifying partition table for device /dev/bootflash<br>NIOSXEBOOT-4-PART_VERIFY: (local/local): Selected MBR v1 partition layout.                                                                                                    |
| +Sep 29 15:31:29.882: %IOSXE800T−4-800T_SRC: (rp/0): Checking for grub upgrade                                                                                                    |
| <pre>KSep 29 15:31:30.112: %IOSXE800T-4-800T_SRC: (rp/8): Checking grub versions 1.1 vs 1.1</pre>                                                                                                    |
| ×5ep 29 15:31:38.18: \105XE800T→4=800T_SRC: (rp/8): Boot\ader upgrade not necessary.                                                                                                    |
| Mailing for remote chassis to join                                                                                                    |
| Chasis number is 1<br>Al chasis in the stack have been discovered. Accelerating discovery<br>Sep 29 15:11:49.511 vH9AN-3-PMOC_DMPT_CDEC_FILE: MA/B: pup: Empty executable used for process bt_logger<br>Sep 29 15:11:51.091 vH9AN-3-PMOC_DMPT_CDEC_FILE: MA/B: pup: Empty executable used for process bt_logger<br>Sep 29 15:11:52.074. vH9AN-3-PMOC_DMPT_CDEC_FILE: MA/B: pup: Empty executable used for process bt_logger<br>Sep 29 15:12:07.761. vH9AN-3-PMOC_DMPT_CDEC_FILE: MA/B: pup: Empty executable used for process bt_logger<br>Sep 29 15:12:07.761. vH9AN-3-PMOC_DMPT_CDEC_FILE: MA/B: pup: Empty executable used for process bt_logger<br>Sep 29 15:12:07.761. vH9AN-3-PMOC_DMPT_CDEC_FILE: MA/B: pup: Empty executable used for process bt_logger<br>Sep 29 15:12:07.761. vH9AN-3-PMOC_DMPT_CDEC_FILE: MA/B: pup: Empty executable used for process bt_logger |
| Restricted Rights Legend                                                                                                    |
| Use, doplication, or disclosure by the Government is<br>subject to restrictions as set forth in subparagraph<br>(c) of the Commercial Computer Software – Restricted<br>Rights clause at FAR sec. 52.227-19 and subparagraph<br>(c) (1) (ii) of the Rights in Technical Data and Computer<br>Software clause at DFARS sec. 252.227-7013.                                                                                                    |
| Cisco Systems, Inc.<br>170 Mest Taramo Drive<br>Sam Jose, California 95134–1706                                                                                                    |
| Cisco DGS Software (Basterdam), G9000-CL Software (G9000-CL-K9_IOSXE), Yersion 17.3.2a, RELEASE SOFTWARE (fcS)<br>Technical Support: http://www.clsco.com/techsupport<br>Copyright (c) JBG-2020 by (clsco Systems, Inc.<br>Compiled Sat 07-Hov-20 22:40 by mcpre                                                                                                    |
| This software version supports only Smart Licensing as the software licensing mechanism.                                                                                                    |
|                                                                                                    |

# Risoluzione dei problemi

Problema: Sull'emulatore di terminale, l'output non corrisponde alla console.

```
Jsername: imancera
Password:
grep: /usr/binos/conf/packages.conf: No such file or directory
Patch present –
[?1limancera–b(diag)#
```

**Soluzione**: Verificare che l'emulatore di terminale sia puntato sulla porta mappata alla console. In questo caso, è stata utilizzata una porta mappata alla porta AUX.

Problema: Il registro di avvio non è completo e mostra solo una sezione del registro.

%IOSXEB00T-4-PART\_VERIFY: (local/local): Verifying partition table for device /dev/bootflash... %IOSXEB00T-4-PART\_VERIFY: (local/local): Selected MBR v1 partition layout. \*Sep 29 15:31:29.882: %IOSXEB00T-4-B00T\_SRC: (rp/0): Checking for grub upgrade \*Sep 29 15:31:30.112: %IOSXEB00T-4-B00T\_SRC: (rp/0): Checking grub versions 1.1 vs 1.1 \*Sep 29 15:31:30.118: %IOSXEB00T-4-B00T\_SRC: (rp/0): Bootloader upgrade not necessary. Waiting for remote chassis to join Chassis number is 1 All chassis in the stack have been discovered. Accelerating discovery Sep 29 15:31:49.511: %PMAN-3-PROC\_EMPTY\_EXEC\_FILE: R0/0: pvp: Empty executable used for process bt\_logger Sep 29 15:31:50.991: %PMAN-3-PROC\_EMPTY\_EXEC\_FILE: R0/0: pvp: Empty executable used for process bt\_logger Sep 29 15:31:52.074: %PMAN-3-PROC\_EMPTY\_EXEC\_FILE: R0/0: pvp: Empty executable used for process bt\_logger Sep 29 15:32:04.245: %PMAN-3-PROC\_EMPTY\_EXEC\_FILE: R0/0: pvp: Empty executable used for process bt\_logger Sep 29 15:32:04.245: %PMAN-3-PROC\_EMPTY\_EXEC\_FILE: R0/0: pvp: Empty executable used for process bt\_logger Sep 29 15:32:04.245: %PMAN-3-PROC\_EMPTY\_EXEC\_FILE: R0/0: pvp: Empty executable used for process bt\_logger Sep 29 15:32:04.245: %PMAN-3-PROC\_EMPTY\_EXEC\_FILE: R0/0: pvp: Empty executable used for process bt\_logger Sep 29 15:32:04.245: %PMAN-3-PROC\_EMPTY\_EXEC\_FILE: R0/0: pvp: Empty executable used for process bt\_logger Sep 29 15:32:04.245: %PMAN-3-PROC\_EMPTY\_EXEC\_FILE: R0/0: pvp: Empty executable used for process bt\_logger Sep 29 15:32:04.245: %PMAN-3-PROC\_EMPTY\_EXEC\_FILE: R0/0: pvp: Empty executable used for process bt\_logger Sep 29 15:32:04.245: %PMAN-3-PROC\_EMPTY\_EXEC\_FILE: R0/0: pvp: Empty executable used for process bt\_logger Sep 29 15:32:04.245: %PMAN-3-PROC\_EMPTY\_EXEC\_FILE: R0/0: pvp: Empty executable used for process bt\_logger Sep 29 15:32:04.245: %PMAN-3-PROC\_EMPTY\_EXEC\_FILE: R0/0: pvp: Empty executable used for process bt\_logger Sep 29 15:32:04.245: %PMAN-3-PROC\_EMPTY\_EXEC\_FILE: R0/0: pvp: Empty executable used for process bt\_logger Sep 29 1

Soluzione: Immettere il comando platform console serial, come mostrato nel passaggio 2.